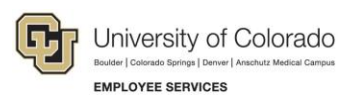

## Human Capital Management: Captivate Training Guide

## Add Person and Hire that Person—Direct Hire

This guide describes the steps to follow while completing the Training and Assessment simulations for HCM. This guide mirrors the steps you will perform in the simulation.

| Captivate Task:   | Add a person and hire that person using Transaction Launch Page.                                                                                                    |  |  |
|-------------------|----------------------------------------------------------------------------------------------------|--|--|
| Before You Begin: | Turn off pop-up blockers.                                                                                                    |  |  |
|                   | • After typing in a field, press the down arrow . Our simulations do not allow you to press Enter. Pressing the down arrow saves your data entry in a field and lets you continue with the simulation. |  |  |
|                   | <ul> <li>When instructed to scroll, click the scroll bar area. You cannot use the mouse<br/>wheel to move up and down simulated pages.</li> </ul>                                                      |  |  |

| Taking the Training Simulation and Assessment |                                                                                    |                 |
|-----------------------------------------------|------------------------------------------------------------------------------------|-----------------|
| No.                                           | Step                                                                               | Values          |
| 1                                             | From HCM Community Users dashboard, click <b>Transaction Launch Page</b> .         |                 |
|                                               | This page is also available from Pay Actions and Non-Pay Actions.                  |                 |
| 2                                             | Enter Last Name.                                                                   | Howell          |
| 3                                             | Enter First Name.                                                                  | Matthew         |
| 4                                             | Click <b>Search</b> .                                                              |                 |
|                                               | Error displays: Search Option is Required.                                         |                 |
| 5                                             | Click <b>OK</b> .                                                                  |                 |
| 6                                             | From Search Option list, select Hire/Rehire/Additional Job.                        |                 |
| 7                                             | Click <b>Search</b> .                                                              |                 |
| 8                                             | Notice Display: No ATS and No HCM matching values found.                           |                 |
| 9                                             | Select Add a Person.                                                               |                 |
| 10                                            | Click <b>Submit</b> .                                                              |                 |
|                                               | Message displays: Is this a contract employee?                                     |                 |
| 11                                            | Click <b>No</b> .<br>The same page and tabs for Add/Modify a Person are displayed. |                 |
| 12                                            | In the Name section, select an Effective Date.                                     | October 1, 2018 |
|                                               | This is the date this person becomes a record in the system.                       |                 |
|                                               | Default is today's date.                                                           |                 |
|                                               | Because dates can conflict, recommend choosing a date prior to today.              |                 |

1 HCM Captivate Training Guide | hcm\_ctg-Hire-Direct-Add-then-Hire.docx Revised: October 25, 2018 | Prepared by: Employee Services | Training Feedback: system.training@cu.edu

| No. | Step                                                                                                    | Values              |  |
|-----|----------------------------------------------------------------------------------------------------|---------------------|--|
| 13  | Click Add Name.                                                                                                    |                     |  |
| 14  | Enter First Name and Last Name and click OK.                                                                         | Mathew Howell       |  |
| 15  | Notice required fields. (Gender, Highest Ed, Marital Status, National ID)                                            |                     |  |
| 16  | Enter Date of Birth.                                                                                                 | January 1988, 10th  |  |
| 17  | Select Gender.                                                                                                    | Male                |  |
| 18  | In the National ID section, type a <b>National ID</b> (Social Security Number).                                      | 515-05-5115         |  |
|     | Best Practice: If you have the social security number, enter it.<br>If not, leave blank (depending on campus).       |                     |  |
|     | Pause – Don't click any buttons yet.                                                                                 |                     |  |
| 19  | Select the <b>Contact Information</b> tab.                                                                           |                     |  |
| 20  | Click Add Address Detail.                                                                                            |                     |  |
|     | Address History appears with today's date as the effective date for this address.                                    |                     |  |
| 21  | Click Add Address.                                                                                                   |                     |  |
| 22  | Type address info and click <b>OK</b> .                                                                              | 123 Main St         |  |
|     | Address History page appears.                                                                                        | Denver, CO 80203    |  |
|     | Notes:                                                                                                    |                     |  |
|     | HCM copies Home to Mailing (and vice versa) overnight. If these addresses are different (e.g. students), enter both. |                     |  |
|     | State tax withholding is determined by mailing address.                                                              |                     |  |
| 23  | Click <b>OK</b> .                                                                                                    |                     |  |
| 24  | Select Phone Type.                                                                                                   | Cellular            |  |
| 25  | Type phone number.                                                                                                   | 303-555-9999        |  |
| 26  | Click Preferred.                                                                                                    |                     |  |
| 27  | Select Email Type.                                                                                                   | Home                |  |
| 28  | Type email address.                                                                                                  | mhowell@gmail.com   |  |
| 29  | Click Preferred.                                                                                                    |                     |  |
|     | Pause – Don't click any buttons yet.                                                                                 |                     |  |
| 30  | Click <b>Regional</b> tab.                                                                                           |                     |  |
| 31  | Select Ethnic Group.                                                                                                 | White               |  |
| 32  | Select Military Status.                                                                                              | No Military Service |  |
| 33  | Click CU Personal Data tab.                                                                                          | Just looking        |  |
|     | This is for Hire Right integration for E-Verify and background check.                                                |                     |  |
| 34  | Click CU Personal Data I9 tab.                                                                                       | Just looking        |  |
|     | This is for Hire Right integration for Form I-9.                                                                     |                     |  |

2 HCM Captivate Training Guide | hcm\_ctg-Hire-Direct-Add-then-Hire.docx Revised: October 25, 2018 | Prepared by: Employee Services

| No. | Step                                                                                                    | Values                     |
|-----|----------------------------------------------------------------------------------------------------|----------------------------|
| 35  | Click <b>OK</b> .                                                                                                    |                            |
|     | The Enter Transaction Details page appears displaying system generated Empl ID. (Make a note of this ID to use when checking pending approval status.) |                            |
| 36  | Right-click <b>Related Actions</b> wedge and select <b>CU Person</b><br>Organizational Summary.                                                        |                            |
|     | The summary appears blank. This is one more way to confirm that this person does not exist already in HCM.                                             |                            |
|     | Note: Related Content is also available from this page that lets you run queries and verify other related information.                                 |                            |
| 37  | Close the summary window.                                                                                                    |                            |
| 38  | Enter Job Effective Date (Hire Date).                                                                                                    | November, 2018, 5th        |
|     | Note: Defaults to today's date. Cannot be the same as person effective date or position effective date.                                                |                            |
| 39  | From the Reason Code list, select <b>New Hire</b> .                                                                                                    |                            |
| 40  | Click <b>Continue</b> .                                                                                                    |                            |
|     | The Enter Transaction Information page appears prompting for position information.                                                                     |                            |
| 41  | Click the <b>Position Number</b> lookup and select the position. Default information from Position populates data fields.                              | 00001016                   |
|     | Notice:                                                                                                    |                            |
|     | Officer code defaults to None. (Editable)                                                                                                    |                            |
|     | <ul> <li>Pay Group defaults based on most common pay groups by job code. (Editable)</li> </ul>                                                         |                            |
| 42  | Select Employee Type.                                                                                                    | S (Salaried)               |
| 43  | Select Compensation Frequency.                                                                                                    | M (Monthly)                |
| 44  | Select Comp Rate Code.                                                                                                    | BASEM                      |
| 45  | Type a <b>Compensation Rate</b> .                                                                                                    | 5000.01                    |
| 46  | Notice ability to add multiple pay components. Must have one (up to three).                                                                            |                            |
|     | If needed, you would also be able to enter an Appointment End Date for reporting purposes.                                                             |                            |
| 47  | In Comments section, type Job Notes.                                                                                                    | Direct hire for IT manager |
|     | On approval, these comments populate Job Notes in Job Data.                                                                                            |                            |
| 48  | Click Add Attachment.                                                                                                    |                            |
| 49  | In Attachment Title field, type a name for this document.                                                                                              | Cover letter               |
| 50  | Click <b>Add</b> (paperclip).                                                                                                    |                            |
| 51  | Click Choose File.                                                                                                    |                            |

3 HCM Captivate Training Guide | hcm\_ctg-Hire-Direct-Add-then-Hire.docx Revised: October 25, 2018 | Prepared by: Employee Services

| No.   | Step                                                                                               | Values           |  |
|-------|----------------------------------------------------------------------------------------------------|------------------|--|
| 52    | Select a file and click <b>Open</b> .                                                              |                  |  |
| 53    | Click <b>Upload</b> . File information displays.                                                   |                  |  |
| 54    | Notice ability to Save as Draft.                                                                   |                  |  |
| 55    | Click Save and Submit for Approval. Notice TBT Request ID.                                         |                  |  |
| 56    | Click <b>OK</b> from Message box.                                                                  |                  |  |
|       | Message displays: Further Processing Required.                                                     |                  |  |
| 57    | Click <b>OK</b> . System returns to Enter Transaction Details page.                                |                  |  |
|       | You should now check pending approvals through either Transaction Status or the Transaction Query. |                  |  |
| 58    | Click Related Content.                                                                             |                  |  |
| 59    | Select Transaction Status.                                                                         |                  |  |
| 60    | Click New Window.                                                                                  |                  |  |
| 61    | Update the effective date range.                                                                   | From: November 1 |  |
|       |                                                                                                    | To: November 30  |  |
| 62    | Click <b>Refresh</b> . Mathew Howell's record appears with an Action Required status.              |                  |  |
| 63    | Right-click the <b>Related Actions</b> wedge, and click <b>View Approval Chain</b> .               |                  |  |
|       | The TBT Transaction Approval Status appears showing multiple pending approvers.                    |                  |  |
| 64    | Close the approval status window.                                                                  |                  |  |
| Done. |                                                                                                    |                  |  |

**Next Steps:** Refer to *Hiring an Employee Step-by-Step Guide* for more details about hiring, rehiring, and adding additional jobs, including contract hires. For just the basic steps, refer to *Hiring a New Employee (Direct Hire) Streamline Guide*.